# Настройка подключения к опубликованному web- (http-) сервису «Клеверенс» на webсервере IIS с включенной авторизацией учетных записей OC Windows

Последние изменения: 2024-03-26

Если обмен между Mobile SMARTS и «1С: Предприятием» происходит через веб-сервис «Клеверенса», то для выполнения внешних требований безопасности необходимо подключаться к веб-серверу с авторизацией по пользователю 1С. Но в некоторых организациях для авторизации в IIS можно использовать только данные пользователя Windows. Чтобы не лишать таких пользователей Mobile SMARTS возможности работать с 1С через веб-сервер, мы добавили возможность подключаться к нему от имени пользователя Windows.

Если у вас используется доменная авторизация пользователя Windows, то авторизация при входе в «1С: Предприятие» и подключении к веб-серверу будет происходить без дополнительного запроса имени пользователя и пароля.

Настройка использования доменной авторизации Windows при подключении к веб-серверу производится в несколько этапов.

Настройка рассмотрена на примере web-сервиса, но все действия аналогичны для настройки обмена через http-сервис.

## Настройка проверки подлинности веб-службы IIS в Windows

Рассмотрено на примере OC Windows 10, для других версий Windows могут быть небольшие отличия.

Просмотр: Категория

1. Открыть панель управления Windows и выбрать пункт «Программы».

#### Настройка параметров компьютера

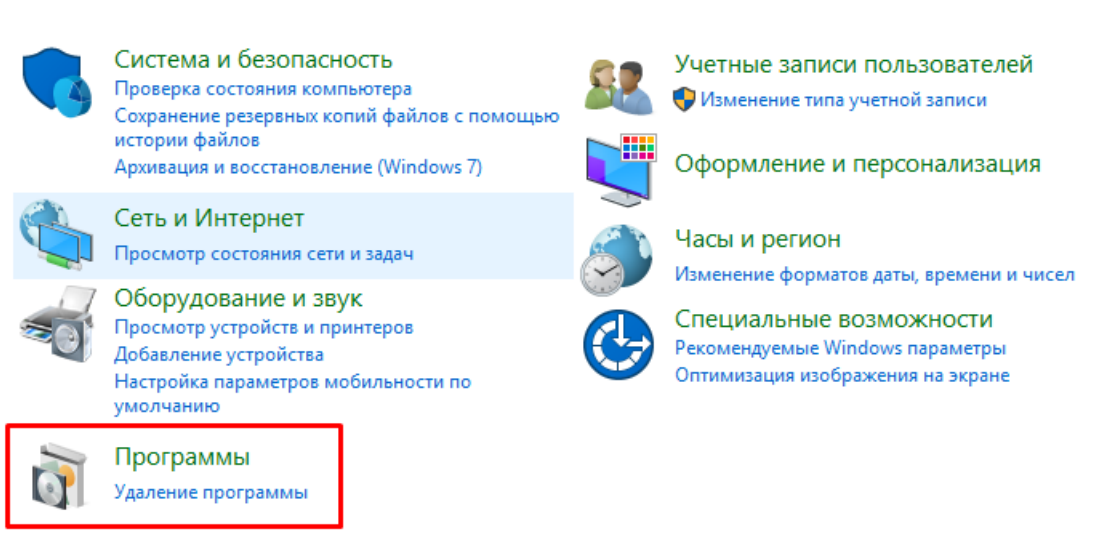

2. Далее выбрать «Включение или отключение компонентов Windows».

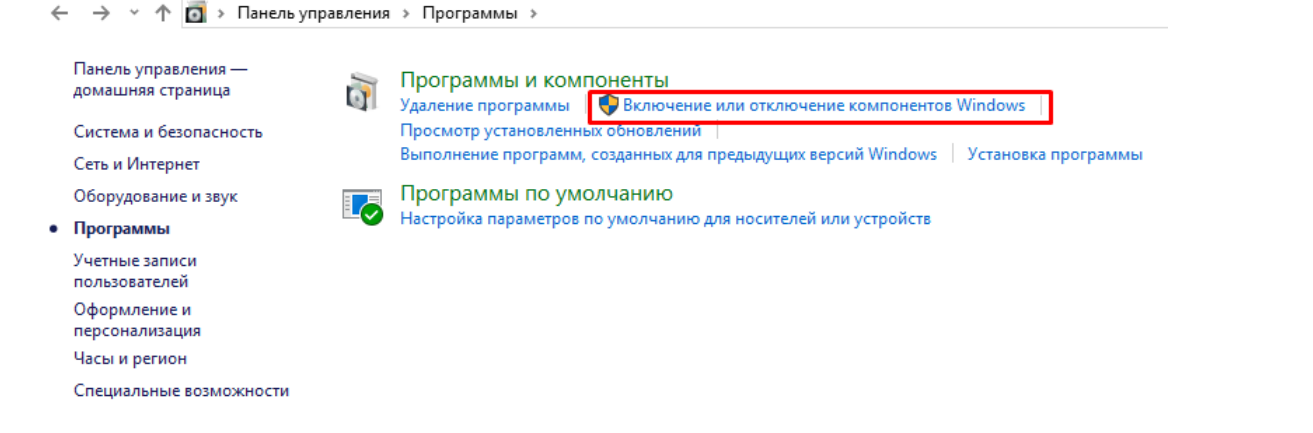

3. В открывшемся списке найти пункт «Службы IIS», затем открыть «Службы Интернета» → «Безопасность» и поставить флаг в пункте «Проверка подлинности Windows».

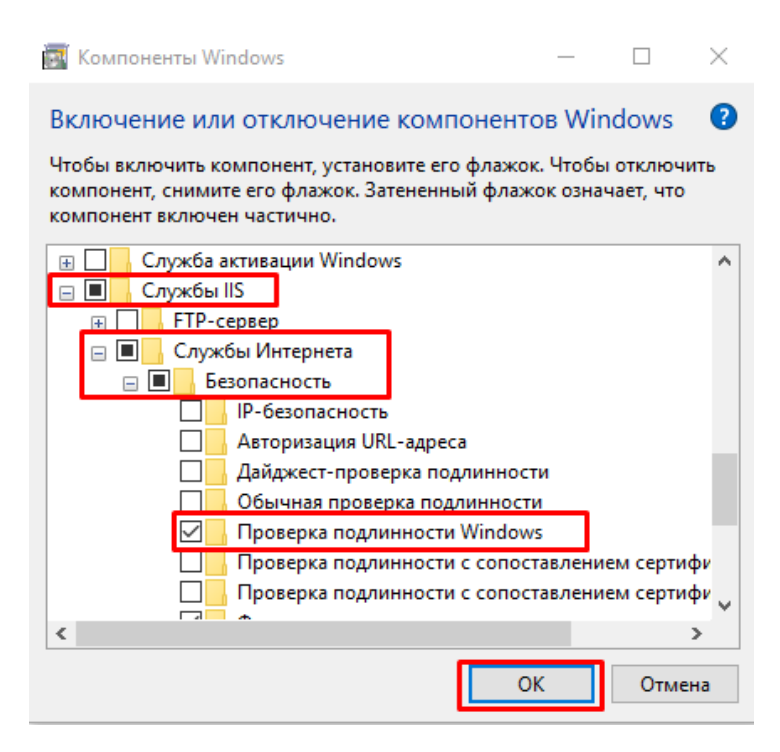

После этого необходимо произвести проверку работы опубликованного web-cepвиca. Для этого вводим в браузере его адрес (например, http://VM-VIN10-USR-3/ut114demo/ws/CleverenceWebExtension.1cws), и если все настройки были указаны правильно, окно ввода имя пользователя и пароля не появится, а откроется следующая xml-страница.

vdefinitions xmlns="http://schemas.xmlsoap.org/wsdl/" xmlns:soapl2bind="http://schemas.xmlsoap.org/wsdl/soapl2/" xmlns:soapbind="http://schemas.xmlsoap.org/wsdl/soapl" xmlns:ths="http://www.cleverence.mu/CleverenceMedExtension" xmlns:xml="http://schemas.xmlsoap.org/wsdl/Med/Dollsy" xmlns:soap="http://www.cleverence.mu/CleverenceMedExtension" mame="CleverenceMedExtension" targetLamespace="http://www.sleverence.mu/CleverenceMedExtension" vttypes> vds:schema xmlns:xs="http://www.sleverenceMedExtension" targetLamespace="http://www.sleverenceMedExtension" elementFormDefault="qualified"> vds:schema xmlns:xs="http://www.sleverenceMedExtension" targetLames=Tmvde="ymam="type="xs:string" nillable="true"/> ds:schement name="TedMame" type="xs:string" nillable="true"/> ds:schement name="TowkeResponse"> vds:schement name="TowkeResponse"> vds:schement name="TowkeResponse"> vds:schement name="tume" type="xs:string" nillable="true"/> d/ss:schement name="tume" type="xs:string" nillable="true"/> d/ss:schement name="tumeKexponsetHessage"/ d/part name="TumokeResponsetHessage"/ d/part name="TumokeResponsetHessage"/ d/sochemessage" ths:InvokeResponsetHessage"/ d/sochemessage" ths:InvokeRespo

### Настройка авторизации пользователя в базе «1С:Предприятие 8»

1. В конфигураторе 1С в настройках пользователя («Администрирование» → «Пользователи» → выбрать нужного пользователя) поставьте флаг в пункте «Аутентификация операционной системы».

| Пользователь               |                                                | ×  |  |
|----------------------------|------------------------------------------------|----|--|
| Основные                   | Ірочие                                         |    |  |
| Имя:                       | Администратор                                  |    |  |
| Полное имя:                | Администратор                                  |    |  |
| Аутентификац               | Аутентификация 1С:Предприятия:                 |    |  |
| Пароль:                    |                                                |    |  |
| Подтверждение п            | ароля:                                         |    |  |
| Пользователю за            | Пользователю запрещено изменять пароль         |    |  |
| Показывать в сп            | Токазывать в списке выбора 🛛 🗹                 |    |  |
| 🗹 Аутентификац             | Аутентификация операционной системы:           |    |  |
| Пользователь:              | Пользователь: (\\VM-WIN10-USR-3\Администратор) |    |  |
| Дутентификация OpenID      |                                                |    |  |
| Защита от опасных действий |                                                |    |  |
|                            | ОК Отмена Справ                                | ка |  |

This XML file does not appear to have any style information associated with it. The document tree is shown below

2. В настройках публикации на веб-сервере поставьте флаг на «Использовать аутентификацию операционной системы» и нажмите «Опубликовать».

| Публикация на веб-сервере                         |                                   | ×            |  |  |
|---------------------------------------------------|-----------------------------------|--------------|--|--|
| Основные OpenID Прочие                            |                                   | Опубликовать |  |  |
| Имя: ut114demo                                    |                                   | Отключить    |  |  |
| Веб-сервер: Internet Information Services         |                                   |              |  |  |
| Каталог: C:\inetpub\wwwroot\ut114demo\            |                                   | Сохранить    |  |  |
| Публиковать тонкий клиент и веб-клиент            | 2                                 |              |  |  |
| Публиковать стандартный интерфейс OData           |                                   |              |  |  |
| Web-сервисы НТТР сервисы                          |                                   |              |  |  |
| Публиковать Web-сервисы по умолчанию              |                                   | Закрыть      |  |  |
| Публиковать Web-сервисы:                          |                                   |              |  |  |
| Имя                                               | Адрес                             | Справка      |  |  |
| CustomerOrdersExchange                            | CustomerOrdersExchange.1cws       |              |  |  |
| EnterpriseDataExchange_1_0_1_1                    | EnterpriseDataExchange_1_0_1_1.1c |              |  |  |
| EnterpriseDataUpload_1_0_1_1                      | EnterpriseDataUpload_1_0_1_1.1cws |              |  |  |
| EquipmentService                                  | EquipmentService.1cws             |              |  |  |
| ERPMonitor                                        | mr1.1cws                          |              |  |  |
|                                                   | иолчанию                          |              |  |  |
|                                                   |                                   |              |  |  |
| Расположение публикуемого дистрибутива:           |                                   |              |  |  |
| x86:                                              |                                   |              |  |  |
| x86 64:                                           |                                   |              |  |  |
| Использовать аутентификацию операционной системы  |                                   |              |  |  |
| <br>Адрес перехода при окончании работы веб-клиен |                                   |              |  |  |
|                                                   |                                   |              |  |  |
| L                                                 |                                   |              |  |  |

## Изменение настроек коннектора Mobile SMARTS к базе «1С:Предприятия»

Коннектор 1С используется только в случае работы сервера Mobile SMARTS и «1С: Предприятие» в режиме онлайн.

В настройках коннектора в панели управления Mobile SMARTS необходимо указать адрес веб-сервера и данные пользователя Windows, от имени которого будет происходить подключение к нему.

1. Откройте вкладку «Свойства» для коннектора «1С: Предприятия».

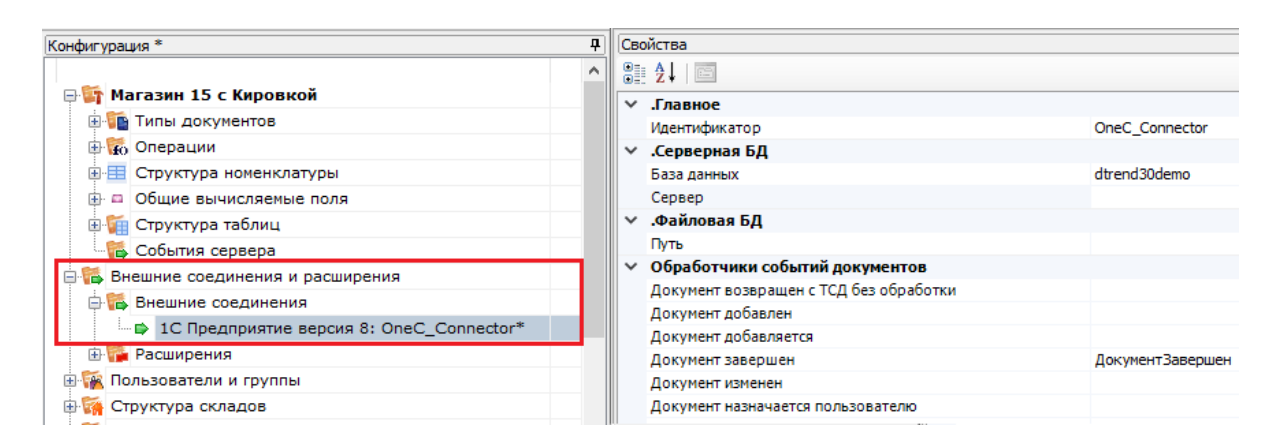

2. В строке «Сервер» укажите адрес ранее опубликованного веб-сервера.

| Свойства |               |                                                                |  |  |
|----------|---------------|----------------------------------------------------------------|--|--|
| •        | 2↓   □        |                                                                |  |  |
| ~        | .Главное      |                                                                |  |  |
|          | Идентификатор | OneC_Connector                                                 |  |  |
| ~        | .Серверная БД |                                                                |  |  |
|          | База данных   | ut114demo                                                      |  |  |
|          | Сервер        | http://VM-VIN10-USR-3/ut114demo/ws/CleverenceWebExtension.1cws |  |  |
|          |               |                                                                |  |  |

3. Далее во вкладке «Прочее» укажите следующие параметры:

Прочее

| Вести лог статистики вызовов          | Нет            |
|---------------------------------------|----------------|
| Домен                                 | VM-Win10-USR-3 |
| Максимально число клиентов, ожидающих | 48             |
| Пароль                                | ****           |
| Пользователь                          | Администратор  |
| Тип авторизации                       | Win            |
| Тип подключения                       | WebConnector   |

- Домен имя домена или имя текущей ОС Windows (например «cleverence.local» или VM-VIN10-USR-3).
- Пароль пароль пользователя домена или текущей ОС, который вы будете использовать при подключении к опубликованному веб-сервису 1С.
- Пользователь пользователь, от имени которого вы будете подключаться к веб-сервису и 1С.
- Тип авторизации укажите значение «Win» (Windows).
- Тип подключения WebConnector.

После того как был выбран тип авторизации Win, перевведите пароль для получения токена Windows!

4. Сохраните все изменения.

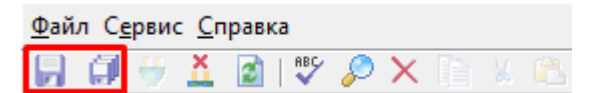

5. Запустите коннектор к 1С. Если запуск прошел успешно, значит все настройки были произведены правильно.

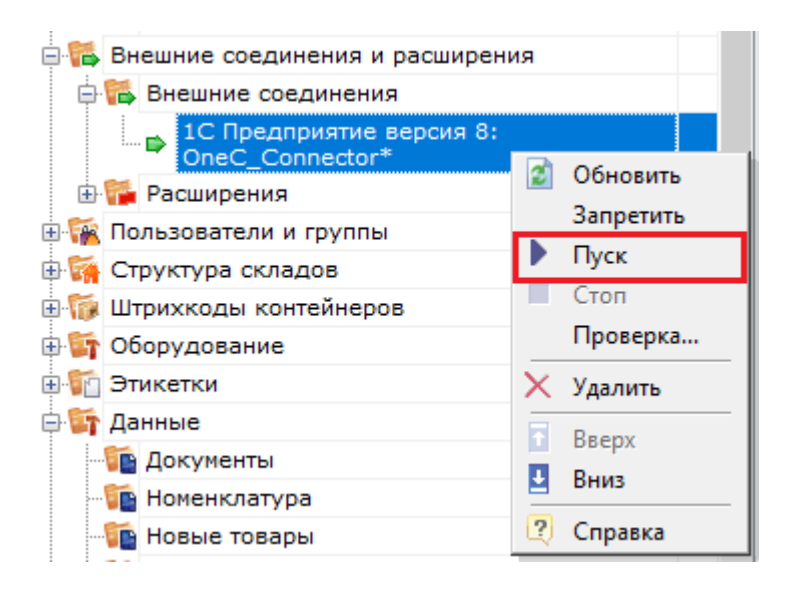

Если попытка запуска завершится неудачей, то необходимо перепроверить все указанные настройки, или воспользоватьс функцией «Диагностика и исправление проблем».